# Marshall Lynx LCD Universal Monitors

## User Manual

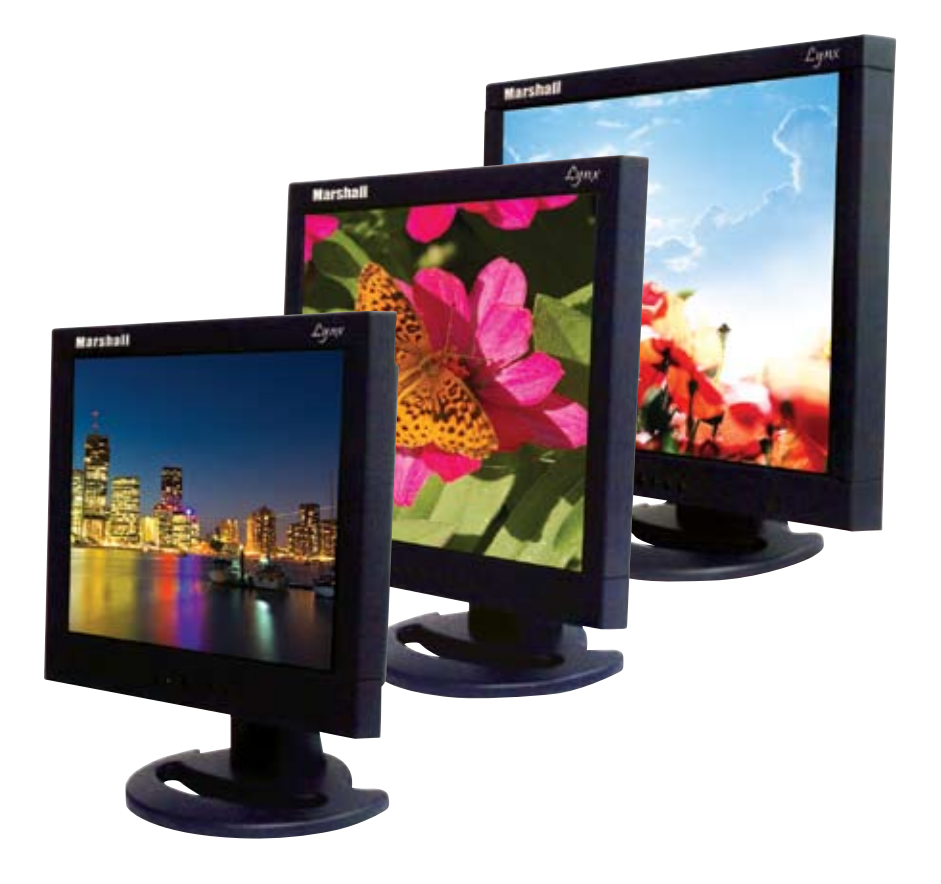

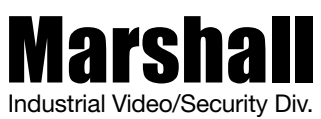

For more information, contact Marshall Electronics, Industrial Video & Security (800) 800-6608

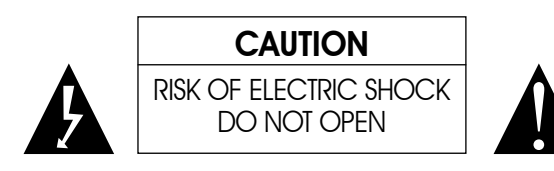

Caution:To reduce the risk of electric shock, do not remove the back. There are no user-serviceable parts inside. Always refer servicing to qualified personnel.

### **Graphic Symbol Explanation**

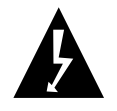

The lightening flash symbol inside the triangle is intended to alert the user to the presence of un-insulated and dangerous voltage within the product's enclosure that may be of sufficient magnitude to constitute a risk of electric shock.

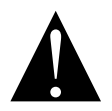

The exclamation point within the triangle is intended to alert the user to the presence of important operating and maintenance (servicing) instructions.

Warning– To Prevent Fire or Shock Hazard, DO NOT Expose this Monitor to Rain or Moisture

This product must be grounded.

Product specifications are subject to change without notice.

## CONTENTS

| Important Safegaurds4                 |
|---------------------------------------|
| Introduction                          |
| Specifications                        |
| Front Panel Components and Controls12 |
| Setting Up the Monitor13              |
| Audio/Video Inputs19                  |
| Troubleshooting21                     |
| Remote Control Functions22            |
| Lynx Monitors VGA Resolution Chart    |

### IMPORTANT SAFEGUARDS

### Caution

Please comply with warning regarding power requirements. The power source contains high voltage parts. If the cover is removed, it may cause fire or electric shock. Do NOT remove the cover.

| 1. Read the Instructions:   | All safety and operating instructions should be read before the monitor is operated.                                                                                                    | 7. Object and Liqu  |
|-----------------------------|----------------------------------------------------------------------------------------------------|---------------------|
| 2. Follow the Instructions: | All operating and user instructions should be followed.                                                                                                    |                     |
| 3. Cleaning:                | Unplug the monitor from the wall outlet before cleaning.<br>Do not use liquid aerosol cleaners. Use only a damp,<br>soft cloth.                                                                                                    | 8. Repair (Servicin |
| 4. Water and Moisture:      | Do not use the monitor in damp environments. For<br>example, do not operate the monitor in bathrooms,<br>sinks, laundry rooms, wet basements or near a<br>swimming pool. Lynx monitors are not recommended<br>for outdoor use.                                                                                                    | 9. Parts Replacem   |
| 5. Accessories:             | Always ensure that the monitor is placed on a solid,<br>steady surface/stand. To avoid any possible danger<br>and/or damage, do not place the monitor on an<br>unsteady stand, stool, or other surface that could<br>result in the monitor falling.                                                                                                    | 10. Safety Check:   |
| 6. Ventilation:             | Slots and openings in the monitor's cabinet are<br>provided for ventilation and ensure reliable operation<br>of the monitor and to protect it from over-heating.<br>These openings must never be blocked. The monitor<br>should never be placed near or over a radiator or<br>head register. This monitor should not be placed or<br>built in to a rack or bookshelf unless proper ventilation<br>is provided and supplier instructions have been<br>adhered to. | 11. Keep the Instru |

### Lynx LCD Monitor User Manual

**Dbject and Liquid Entry:** Never push any kind of object into this monitor through an opening as it may touch dangerous voltage points or short out parts that would result in fire or electric shock. Never spill liquid of any kind into the monitor.

**Repair (Servicing):** Do not attempt to repair this monitor yourself by opening or removing covers. This may expose you to dangerous voltage or other hazards. Refer to a qualified service technician if servicing is necessary. If monitor is opened by anyone other than a factory authorized service center, the warranty is voided. If serial number is removed or tampered with, the warranty is voided.

Parts Replacement: When part replacement is required, make sure it is performed by a qualified technician and that the parts are supported by the manufacturer.

Upon completion of any service or repair to the monitor, ask the service technician to perform a safety check to ensure that the monitor is in proper operating condition.

**11. Keep the Instructions:** The safety and operating instructions should be kept for future reference.

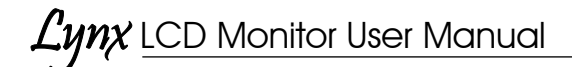

### INTRODUCTION

Thank you for purchasing the Marshall Lynx LCD Monitor. The Lynx Series of Universal Monitors offers high performance features and excellent picture quality for use in a variety of industrial/commercial applications.

The information contained in this instruction manual covers the installation and operation of the monitors, and we encourage you to read it carefully. All the installation materials, wire/cables must pass quality inspections in accordance with international electrical rules and laws. When installing your monitor, remember to always adhere to local ordinances and laws concerning wire and cable installation.

Note: A/V inputs/outputs as well as optimal resolution will vary by screen size. Refer to Specifications section for more in-depth details.

### Lynx LCD Monitor User Manual

### **SPECIFICATIONS**

| Display Unit                | 15" 4:3 TFT/LCD                                                                                                    |  |  |
|-----------------------------|----------------------------------------------------------------------------------------------------|--|--|
| Video Input/Output          | 1-channel s-video input/output<br>2-channel multiple video BNC input/output<br>1-channel VGA input, 1 channel DVI input<br>1-channel YPbPr input. |  |  |
| Audio Input/Output          | 3-channels RCA input/output                                                                                                    |  |  |
| Front Panel Controls        | Menu, Volume, Channel, and Stand-by Power                                                                                                    |  |  |
| Power Input                 | AC100V ~ 230V 50 ~60Hz                                                                                                    |  |  |
| Power Consumption           | Max: 32W                                                                                                    |  |  |
| Dimensions<br>(W x H x D)   | 358mm x 300mm x 68.5mm                                                                                                    |  |  |
| Weight                      | 9.9 lbs/4.5kg                                                                                                    |  |  |
| Maximum Vertical Resolution | Max 1080 lines                                                                                                    |  |  |
| Video System                | NTSC/PAL                                                                                                    |  |  |
| VGA/DVI connector           | Resolution: 1024 x 768                                                                                                    |  |  |
| Speakers                    | Max: 2 x 1.0W                                                                                                    |  |  |
| Maximum Brightness          | 300cd/m <sup>2</sup>                                                                                                    |  |  |
| Maximum Contrast            | 450:1                                                                                                    |  |  |
| Response Time               | 8ms                                                                                                    |  |  |
| Viewing Angle               | 170°/150°                                                                                                    |  |  |
| Operating Environment       | Temperature: 0° C ~ 40° C<br>Humidity: 10% ~ 85%                                                                                                  |  |  |

## Lynx LCD Monitor User Manual

| Display Unit                | 17" 5:4 TFT/LCD                                                                                                    |  |  |
|-----------------------------|----------------------------------------------------------------------------------------------------|--|--|
| Video Input/Output          | 1-channel s-video input/output<br>2-channel multiple video BNC input/output<br>1-channel VGA input, 1 channel DVI input<br>1-channel YPbPr input. |  |  |
| Audio Input/Output          | 3-channels RCA input/output                                                                                                    |  |  |
| Front Panel Controls        | Menu, Volume, Channel, and stand-by Power                                                                                                    |  |  |
| Power Input                 | AC100V ~ 230V 50 ~60Hz                                                                                                    |  |  |
| Power Consumption           | Max: 32W                                                                                                    |  |  |
| Dimensions<br>(W x H x D)   | 15.2" x 13.3" x 2.6" / 387mm x 338mm x 67mm                                                                                                    |  |  |
| Weight                      | 11 lbs/5.0kg                                                                                                    |  |  |
| Maximum Vertical Resolution | Max 1080 lines                                                                                                    |  |  |
| Video System                | NTSC/PAL                                                                                                    |  |  |
| VGA/DVI connector           | Resolution: 1280 x 1024                                                                                                    |  |  |
| Speakers                    | Max: 2 x 1.0W                                                                                                    |  |  |
| Maximum Brightness          | 300cd/m <sup>2</sup>                                                                                                    |  |  |
| Maximum Contrast:           | 1000:1                                                                                                    |  |  |
| Response Time               | 8ms                                                                                                    |  |  |
| Viewing Angle               | 170°/160°                                                                                                    |  |  |
| Operating Environment       | Temperature: 0° C ~ 40° C   Humidity: 10% ~ 85%                                                                                                   |  |  |

8

## Lynx LCD Monitor User Manual

| Display Unit                | 19" 5:4 TFT/LCD                                                                                                    |
|-----------------------------|----------------------------------------------------------------------------------------------------|
| Video Input/Output          | 1-channel s-video input/output<br>2-channel multiple video BNC input/output<br>1-channel VGA input, 1 channel DVI input<br>1-channel YPbPr input. |
| Audio Input/Output          | 3-channels RCA input/output                                                                                                    |
| Front Panel Controls        | Menu, Volume, Channel, and stand-by Power                                                                                                    |
| Power Input                 | AC100V ~ 230V 50 ~60Hz                                                                                                    |
| Power Consumption           | Max: 40W                                                                                                    |
| Dimensions<br>(W x H x D)   | 18" x 14.6" x 3"/ 458mm x 373mm x 77mm                                                                                                    |
| Weight                      | 11 lbs/5.0kg                                                                                                    |
| Maximum Vertical Resolution | Max 1080 lines                                                                                                    |
| Video System                | NTSC/PAL                                                                                                    |
| VGA/DVI connector           | Resolution: 1280 x 1024                                                                                                    |
| Speakers                    | Max: 2 x 1.0W                                                                                                    |
| Maximum Brightness          | 300cd/m <sup>2</sup>                                                                                                    |
| Maximum Contrast:           | 1000:1                                                                                                    |
| Response Time               | 8ms                                                                                                    |
| Viewing Angle               | 170º/160º                                                                                                    |
| Operating Environment       | Temperature: 0° C ~ 40° C<br>Humidity:10% ~ 85%                                                                                                   |

## Lynx LCD Monitor User Manual

| Display Unit                | 20" 4:3 TFT/LCD                                                                                                    |  |  |  |
|-----------------------------|----------------------------------------------------------------------------------------------------|--|--|--|
| Video Input/Output          | 1-channel s-video input/output<br>2-channel multiple video BNC input/output<br>1-channel VGA input, 1 channel DVI input<br>1-channel YPbPr input. |  |  |  |
| Audio Input/Output          | 3-channels RCA input/output                                                                                                    |  |  |  |
| Front Panel Controls        | Menu, Volume, Channel, and stand-by Power                                                                                                    |  |  |  |
| Power Input                 | AC100V ~ 230V 50 ~60Hz                                                                                                    |  |  |  |
| Power Consumption           | Max: 50W                                                                                                    |  |  |  |
| Dimensions<br>(W x H x D)   | 18" x 14.6" x 3"/ 458mm x 373mm x 77mm                                                                                                    |  |  |  |
| Weight                      | 15.8 lbs/7.2kg                                                                                                    |  |  |  |
| Maximum Vertical Resolution | Max 1080 lines                                                                                                    |  |  |  |
| Video System                | NTSC/PAL                                                                                                    |  |  |  |
| VGA/DVI connector           | Resolution: 1600 x 1200                                                                                                    |  |  |  |
| Speakers                    | Max: 2 x 1.0W                                                                                                    |  |  |  |
| Maximum Brightness          | 450cd/m <sup>2</sup>                                                                                                    |  |  |  |
| Maximum Contrast:           | 1000:1                                                                                                    |  |  |  |
| Response Time               | 8ms                                                                                                    |  |  |  |
| Viewing Angle               | 178º/178º                                                                                                    |  |  |  |
| Operating Environment       | Temperature: 0° C ~ 40° C   Humidity: 10% ~ 85%                                                                                                   |  |  |  |

## Lynx LCD Monitor User Manual

| Display Unit                | 26" 16:9 TFT/LCD                                                                                                    |
|-----------------------------|----------------------------------------------------------------------------------------------------|
| Video Input/Output          | 1-channel s-video input/output<br>2-channel multiple video BNC input/output<br>1-channel VGA input, 1 channel DVI input<br>1-channel YPbPr input. |
| Audio Input/Output          | 3-channels RCA input/output                                                                                                    |
| Front Panel Controls        | Menu, Volume, Channel, and stand-by Power                                                                                                    |
| Power Input                 | AC100V ~ 230V 50 ~60Hz                                                                                                    |
| Power Consumption           | Max: 110W                                                                                                    |
| Dimensions<br>(W x H x D)   | 26.4" x 16.5" x 4.9" / 673mm x 421mm x 125mm                                                                                                    |
| Weight                      | 27.5 lbs/12.5kg                                                                                                    |
| Maximum Vertical Resolution | Max 1080 lines                                                                                                    |
| Video System                | NTSC/PAL                                                                                                    |
| VGA/DVI connector           | Resolution: 1600 x 1200                                                                                                    |
| Speakers                    | Max: 2 x 1.0W                                                                                                    |
| Maximum Brightness          | 500cd/m2                                                                                                    |
| Maximum Contrast:           | 1000:1                                                                                                    |
| Response Time               | 8ms                                                                                                    |
| Viewing Angle               | 176º/176º                                                                                                    |
| Operating Environment       | Temperature: 0° C ~ 40° C<br>Humidity:10% ~ 85%                                                                                                   |

### FRONT PANEL COMPONENTS AND CONTROLS

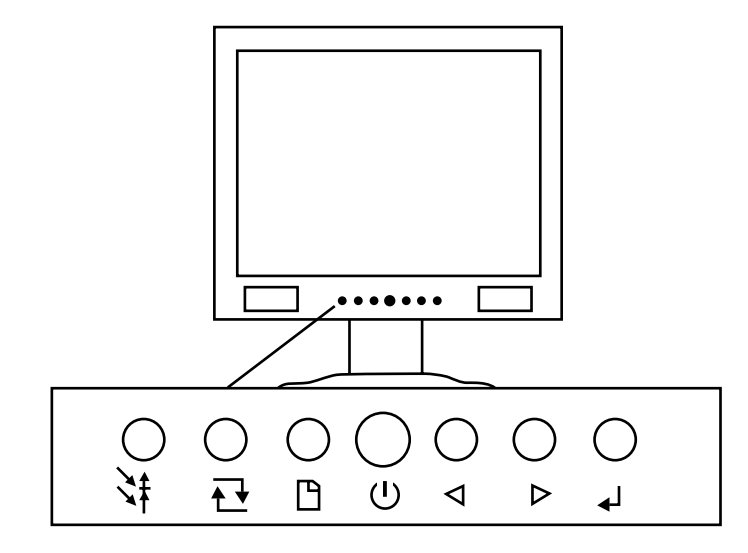

Power button (stand-by)

Exit Menu

டு

٣

With menu off, adjust volume (0 ~100).

With menu on, use to scroll through menu

With menu on, use to select or change menu functions

When menu is off, selects video input: Video 1, Video 2, S-video, YPbPr, VGA, DVI

Select item

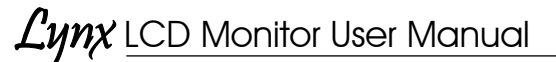

### SETTING UP THE MONITOR

Carefully unpack the items from the box and take a moment to ensure that the following items are included:

- 1. Lynx monitor
- 2. Power cord
- 3. VGA cable
- 4. Remote control (Lithium battery included)

If any of these items are missing, contact customer support at 800 800-6608.

Next, take a few moments to familiarize yourself with the front and rear panel controls and inputs. The front panel of the Lynx Monitor includes hard-button controls for Menu, Volume, Channels and Power (stand-by).

The rear panel of your Lynx monitor includes S-video inputs, 2-channel multiple video BNC input/outputs, and 1 channel YPbPr input.

After finding a suitable and secure location for the monitor, plug the power cord into the rear panel and then to an AC power source. Turn the Power Switch on.

### **VOLUME CONTROL**

To adjust the volume on the Lynx monitor, press the  $\checkmark$  on the front panel of the monitor. Use the left and right arrow keys on the remote or front panel to adjust the volume.

### **VIDEO MAIN MENU**

To access the Main Menu features, press Menu on the remote control or the button on the front panel.

The Image Settings screen will appear along with three icons on the left-hand side: Image Settings, Display Settings, and Setup. See Figures 1, 2 and 3. Use the arrow buttons on the remote control or front panel to scroll through the settings.

-12

13

Lynx LCD Monitor User Manual

### Adjust the Image Settings

In the Image Settings Screen, you can adjust Brightness, Contrast, Sharpness, as well as more Advanced Settings like Noise Reduction and Flesh Tone. To select, press the  $\downarrow$  button on the front panel or Enter on the remote control. The settings will be highlighted (see Figure 4). Use  $\triangleleft \triangleright$  arrow keys on the front panel or the remote control to scroll through the settings. Press Enter on the remote or  $\downarrow$  on the front panel to access the settings. When finished making adjustments ( $\triangleleft \triangleright$ ), press the  $\downarrow$  or Enter on the remote. Press Menu button on the remote or the  $\sqcap$  button on the front panel to exit Image Settings menu.

|    | Image Settings |        |    |
|----|----------------|--------|----|
| 13 | Scheme         | Normal | ¢  |
| -  | Brightness     |        | 50 |
| 2  | Contrast       |        | 50 |
| 1  | Saturation     |        | 50 |
|    | Hue            |        | 50 |
|    | Sharpness      |        | 12 |
|    | Advanced       | •      |    |
|    | Reset Scheme   | No     | ¢  |

Figure 1. The Image Settings screen allows you to adjust picture settings such as brightness, contrast, sharpness, etc.

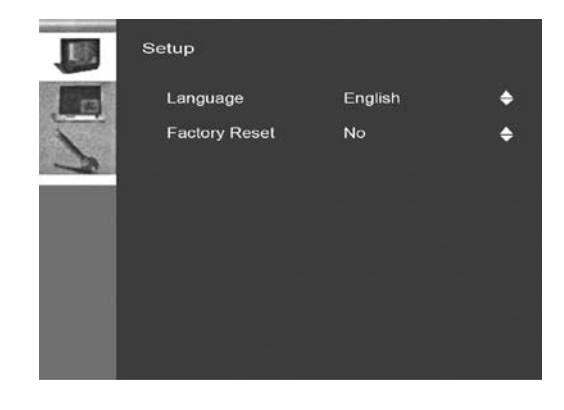

14

Figure 2. The Setup screen allows you to select language and reset to factory settings.

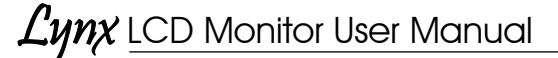

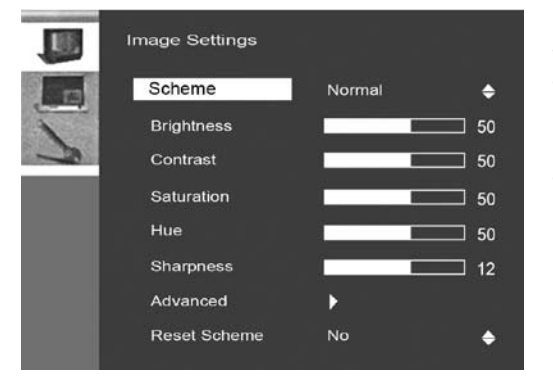

Figure 3. Pressing the ↓ button on the front panel or Enter on the remote will highlight the feature presets you want to adjust.

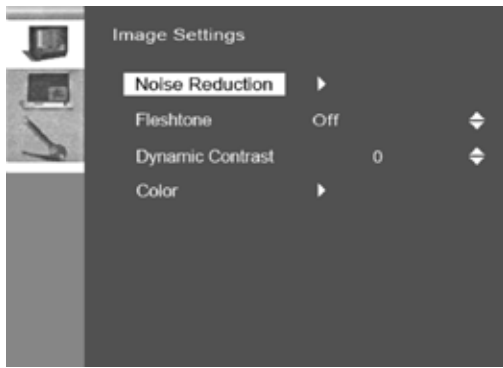

Figure 4. Advanced settings like Noise Reduction and Dynamic Contrast can also be adjusted.

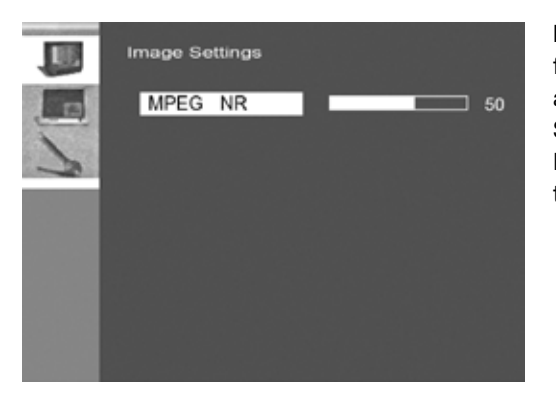

**Figures 5 & 6.** Other features that can be accessed in Image Settings include MPEG Noise Reduction (MPEG NR).

### Lynx LCD Monitor User Manual

### Adjust the Display Settings

To select, press the  $\checkmark$  button on the front panel or Enter on the remote control. The settings will be highlighted (see Figure 9). Use  $\blacktriangleleft \triangleright$  arrow keys on the front panel or the remote control to scroll through the settings. Press Enter on the remote or  $\checkmark$  on the front panel to access the settings. When finished making adjustments ( $\blacktriangleleft \triangleright$ ), press the  $\checkmark$  or Enter on the remote. Press Menu button on the remote or the  $\Box$  button on the front panel to exit Display Settings menu.

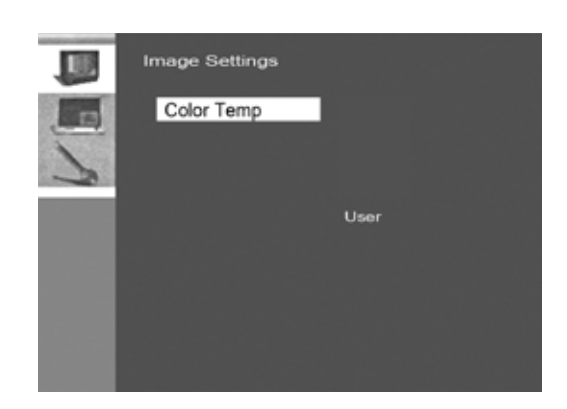

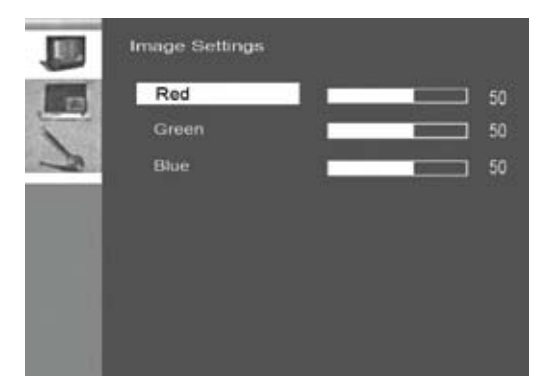

16

Figure 7. Advanced features in Image Settings allow you to adjust the Red, Green and Blue Color Scheme.

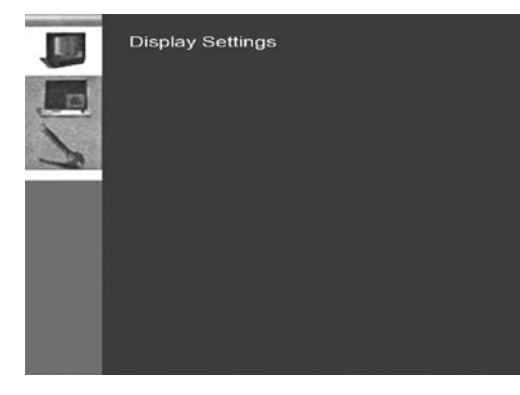

Figures 8 & 9. Display Settings allow you to make adjustments to the screen. (Note: PIP mode disabled)

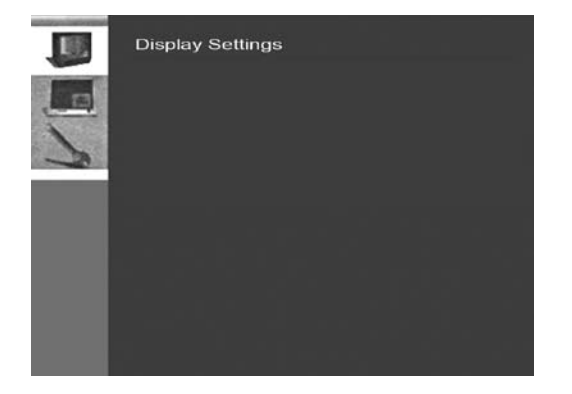

### Adjust the Setup Up Menu

To access Setup Menu, press the  $\checkmark$  button on the front panel or Enter on the remote control. The settings will be highlighted (see Figure 11). Use  $\blacktriangleleft$  arrow keys on the front panel or the remote control to scroll through the settings. Press Enter on the remote or  $\checkmark$  on the front panel to access the settings. When finished making adjustments ( $\blacktriangleleft$ ), press the  $\checkmark$  or Enter on the remote. Press Menu button on the remote or the  $\square$  button on the front panel to exit the Setup menu.

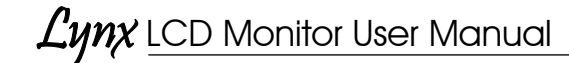

### Audio/Video Inputs

The rear panel of the Lynx monitor includes inputs for connection to devices such as computer networks, DVD players, cameras, etc. These inputs include:

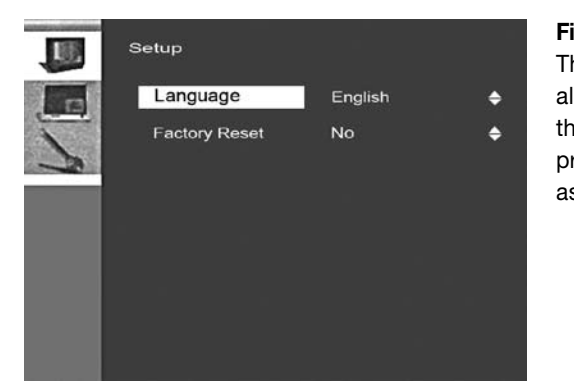

Figure 10. The Set up menu allows you to set the language of preference as well as factory presets.

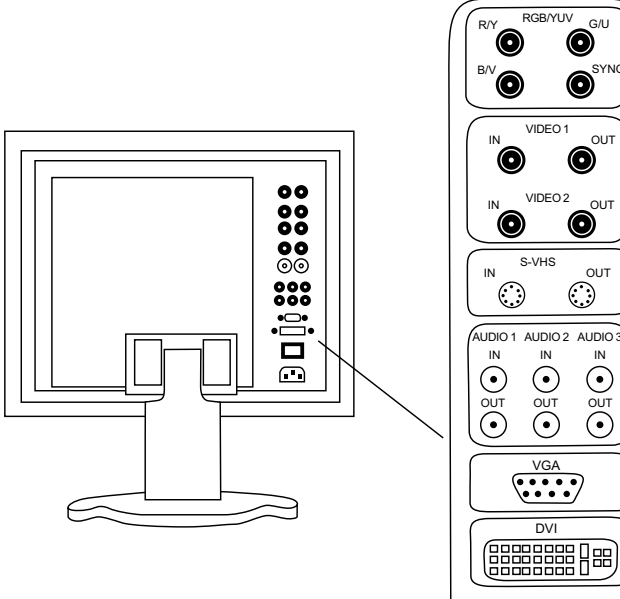

- 1. YUV/YPbPr inputs
- 2. Video 1: input/output
- 3. Video 2 input output
- 4. S-Video input/output
- 5. Audio 1, Audio 2, Audio 3
- 6. VGA input
- 7. DVI input

Note: Corresponding interface of YPbPr input: Y to R/Y, Pb to G/U, Pr to B/V

19

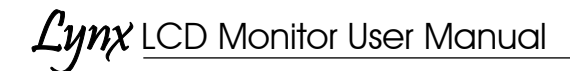

### **VGA** Input

This 15-pin VGA cable (included) connects the monitor to computers and other devices that support VGA. The 15-pin VGA is a common connection found on most video cards, computer monitors, and high definition televisions that support VGA, etc.

### **YPbP**r

Sometimes called component video, YPbPr is commonly used in video electronics. Proper connection to monitor is as follows: Y to R/Y, Pb to G/U, Pr to B/V (Y = green, Pb = Blue, Pr = Red.)

### S-Video 1

S-Video input and 1 loop-through S-video output

### **DVI Input**

(digital video interface)

### Video 1 and Video 2

Two composite BNC video inputs and loop-through outputs

### Audio 1, Audio 2, Audio 3

Three mono audio inputs, 3 mono loop-through audio outputs via RCA connectors

### TROUBLESHOOTING

#### 1. No picture on the screen

Make sure the power cord is securely connected and that the front LED is green.

#### 2. Unable to read menu on screen.

Adjust the resolution of the VGA Card to 1024 X 768 (15"), 1280 x 1024 (17"/19"), 1600 x 1200 (20")

#### 3. Color Deviation

Check that the signal cables are securely tightened. The pins in the cable could be loose and causing a bad connection.

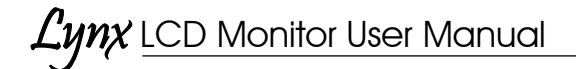

### **REMOTE CONTROL FUNCTIONS**

Note: Remove the plastic tab in the remote to initiate contact with the battery.

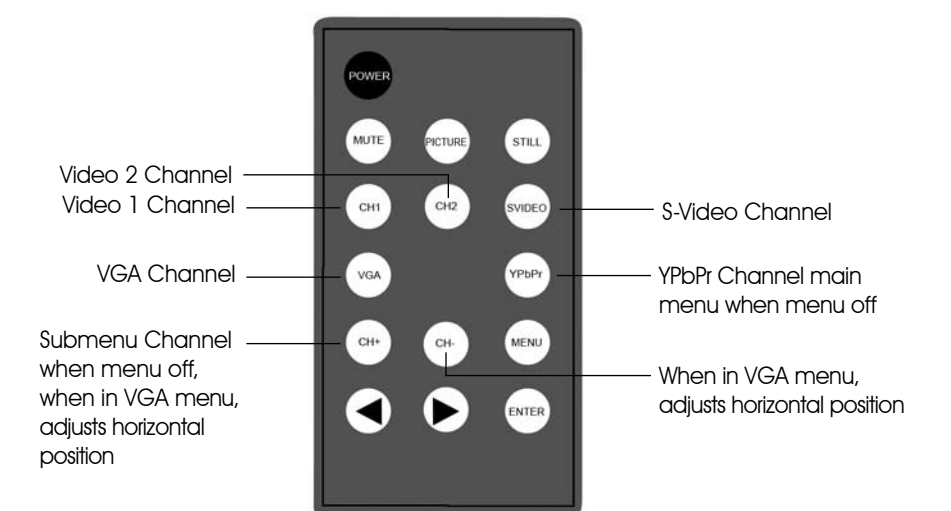

This device complies with Part 15 of the FCC Ruled. Operation is subject to the following two conditions: 1) this device many not cause harmful interference, and 2) this device must accept any interference received, including interference that may cause undesired operation.

### Lynx Monitors VGA Resolution Chart

| = Reso                | lution Su    | pported      | × = Not \$   | Supported    |     |
|-----------------------|--------------|--------------|--------------|--------------|-----|
| MONITOR               | 15"          | 17"          | 19"          | 20"          | 26" |
| RESOLUTION<br>800x600 |              |              |              |              |     |
| 60Hz                  | $\checkmark$ | $\checkmark$ | $\checkmark$ | $\checkmark$ |     |
| 70Hz                  | ×            | ×            | ×            | √            | х   |
| 72Hz                  | $\checkmark$ | $\checkmark$ | $\checkmark$ | $\checkmark$ |     |
| 75Hz                  | $\checkmark$ |              | $\checkmark$ | $\checkmark$ |     |
| 85Hz                  | $\checkmark$ | $\checkmark$ | $\checkmark$ | $\checkmark$ |     |
| 1024x768              |              |              |              |              |     |
| 60Hz                  | $\checkmark$ |              | √            | √            |     |
| 70Hz                  | $\checkmark$ | $\checkmark$ | √            | √            |     |
| 72Hz                  | $\checkmark$ | $\checkmark$ | √            | √            |     |
| 75Hz                  | $\checkmark$ |              | $\checkmark$ | $\checkmark$ |     |
| 85Hz                  | $\checkmark$ | $\checkmark$ | √            | √            |     |
| 1152x864              |              |              |              |              |     |
| 60Hz                  | ×            | ×            | ×            | ×            | х   |
| 70Hz                  | ×            | ×            | ×            | ×            | х   |
| 72Hz                  | ×            | ×            | ×            | ×            | х   |
| 75Hz                  | $\checkmark$ | $\checkmark$ | $\checkmark$ | $\checkmark$ |     |
| 85Hz                  | ×            | ×            | ×            | ×            |     |
| 1280x720              |              |              |              |              |     |
| 60Hz                  | ×            | ×            | ×            | ×            |     |
| 70Hz                  | ×            | ×            | ×            | ×            | х   |
| 72Hz                  | ×            | ×            | ×            | ×            | х   |
| 75Hz                  | $\checkmark$ | $\checkmark$ | $\checkmark$ | $\checkmark$ | х   |
| 85Hz                  | ×            | ×            | ×            | ×            | х   |
| 1280x800              |              |              |              |              |     |
| 60Hz                  | ×            | ×            | ×            | ×            | х   |
| 70Hz                  | ×            | ×            | ×            | ×            | х   |
| 72Hz                  | ×            | ×            | ×            | ×            | х   |
| 75Hz                  | ×            | ×            | ×            | ×            | х   |
| 85Hz                  | ×            | ×            | ×            | ×            | х   |
| 1280x960              |              |              |              |              |     |
| 60Hz                  | $\checkmark$ | $\checkmark$ | $\checkmark$ | $\checkmark$ |     |
| 70Hz                  | ×            | ×            | ×            | ×            | х   |
| 72Hz                  | ×            | ×            | ×            | ×            | х   |
| 75Hz                  | ×            | ×            | ×            | ×            | х   |
| 85Hz                  | ×            | ×            | ×            | ×            | х   |
| 1280x1024             | ,            | ,            | ,            | ,            | ,   |
| 60Hz                  | V            | V            | V            | V            | V   |
| /UHz                  | V            | V            | V            | V            | V   |
| /2Hz                  | ×            | ×            | ×            | ×            | x   |
| /5Hz                  | V            | V ,          | V            | V            | V   |
| 80HZ                  | ×            | v            | ×            | ×            | v   |
| 1000x1024             | 1            | ./           | ./           | ./           | ./  |
| OUHZ                  | V            | V            | V            | V            | V   |
| 70HZ                  | v            | V            | V            | v            | v   |
| 7202                  | ×            | ×            | ×            | ×            | X   |
| / DHZ                 | V            | V            | V            | v            | v   |
|                       | ×            | ×            | ×            | ×            | v   |
|                       |              | ./           | ./           |              | ./  |
|                       | ×            | V            | V            | v            | v   |
|                       | ×            | ×            | ×            | ×            | X   |
| 7547                  | ×            | X            | X            | ×            | X   |
| 85Hz                  | ~            | ~            | Ŷ            | , î          | ×   |